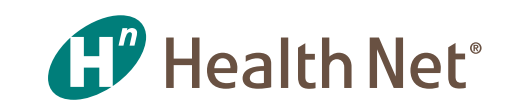

# Check Out Your New, Improved Provider Library and Operations Manual

## USE THIS GUIDE TO GET THE INFO YOU NEED

## How to access the Provider Library OPTION 1

Use the simple steps below to access the library the same way you do today.

#### Provider serving Medicare Advantage (MA) and Individual Family Plans (IFP)

1 Log in to provider.healthnet.com.

2 Select product type on the Home screen; under Welcome, select *Resources* > *Contractual* > *Go to the Provider Library.* 

## What you'll see in the Provider Library

• The library includes: -

## What's changed?

- All line of business information can be accessed in the same place.
- In the operations manuals, the Benefits page is now **alphabetized.**

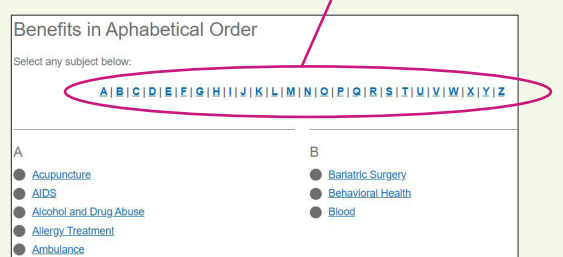

| All other providers (providers serving      |
|---------------------------------------------|
| EnhancedCare PPO (SBG), Health Net Employer |
| Group HMO, POS, HSP, PPO & EPO, Medicare    |
| Advantage (employer group), Medi-Cal)       |
| 1 Log in to provider.healthnet.com.         |

2 Go to Working with Health Net > Contractual > Go to the Provider Library.

#### OPTION 2

Go directly to the library at providerlibrary.healthnetcalifornia.com.

| Provider Manual                        |                      |  |  |
|----------------------------------------|----------------------|--|--|
| Updates and Letters                    | Updates and Letters  |  |  |
| Forms and Reference                    | Forms and References |  |  |
| Contacts                               |                      |  |  |
| Glossary                               |                      |  |  |
| Choose a Line of Business:             |                      |  |  |
| Medi-Cal                               |                      |  |  |
| Medicare Advantage                     |                      |  |  |
| EPO                                    |                      |  |  |
| НМО                                    |                      |  |  |
| HSP                                    |                      |  |  |
| Cal MediConnect                        |                      |  |  |
| РРО                                    |                      |  |  |
| Prison Health Care<br>Provider Network |                      |  |  |

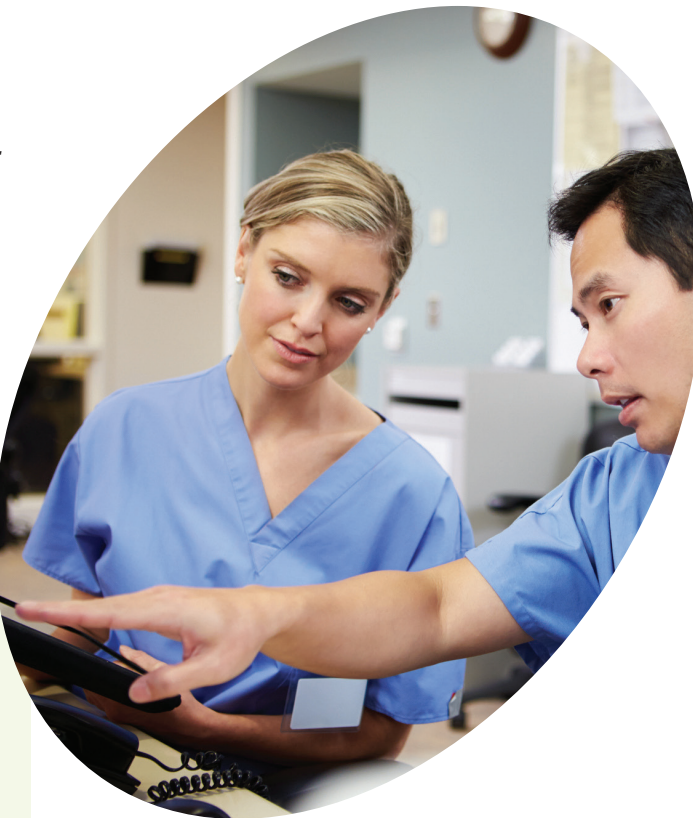

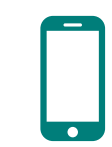

#### **Questions?**

For questions regarding this transition, contact provider.communications@healthnet.com.

(continued)

## What's changed? (continued)

• You no longer have to select a provider type to access the library.

#### - All provider types are listed at the top of the page.

#### Provider Type

- Physicians (does not apply to Cal MediConnect)
   Participating Physician Groups (PPG) (does not apply to HSP)
- HospitalsAncillary

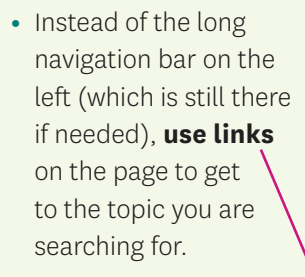

| Pro       | vider Type                                                             |
|-----------|------------------------------------------------------------------------|
| • F       | hysicians (does not apply to Cal MediConnect)                          |
| • F<br>(( | articipating Physician Groups (PPG)  Anciliary  does not apply to HSP) |
| 'his sec  | tion describes claims and provider reimbursement                       |
| Select a  | ny subject below:                                                      |
| Rem       | ittance Advice and Explanation of Payment System                       |
| Acce      | essing Claims on the New Health Net Portal                             |
| Adju      | stments                                                                |
| Bala      | nce Billing                                                            |
| Billin    | g and Submission                                                       |
| Eligi     | bility and Capitation                                                  |
| Eligi     | bility Guarantee                                                       |
| D. Fee    | For-Service Billing and Submission                                     |
| Fee-      |                                                                        |

• Where available, **accordions** allow you to view all content on

| the same page.                                                                                                    | $\bigwedge$                                                                                                    |
|----------------------------------------------------------------------------------------------------|----------------------------------------------------------------------------------------------------|
| Capitated Risk Claims                                                                                                    |                                                                                                    |
| Capitated-risk claims received by Health N<br>administrator (TPA) for processing.                                               | et through paper submissions are forwarded back to the PPG or third-party                                                                                                    |
| ELECTRONICALLY SUBMIT                                                                                                    | TED CLAIMS                                                                                                    |
| Electronically submitted claims that are<br>PPG or third-party administrator (TPA)<br>trailer sheet, indicating the number of c | participating physician group (PPG) capitated-risk claims are forwarded to the<br>for processing. A claim fax summary is printed, batched and forwarded. A batch<br>laims within a batch, is sent. |
| EOC 300/308 REPORT                                                                                                    |                                                                                                    |
|                                                                                                    |                                                                                                    |

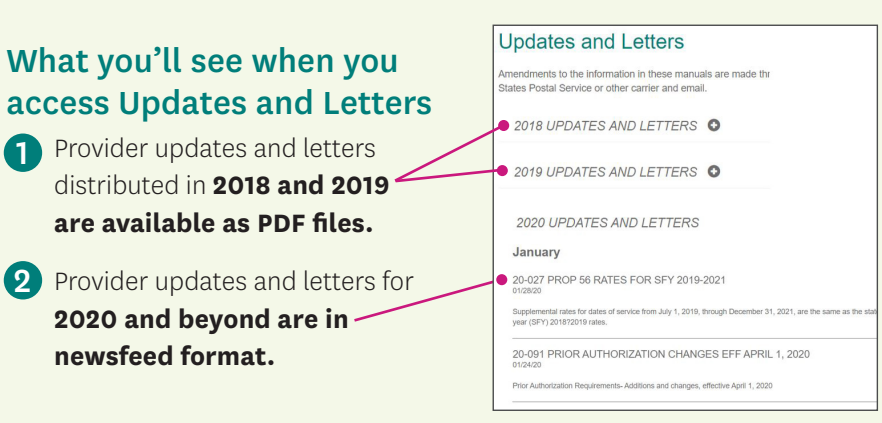

## Need to search for something?

Search the entire library and all lines of business by using the **search function** at the top right corner.

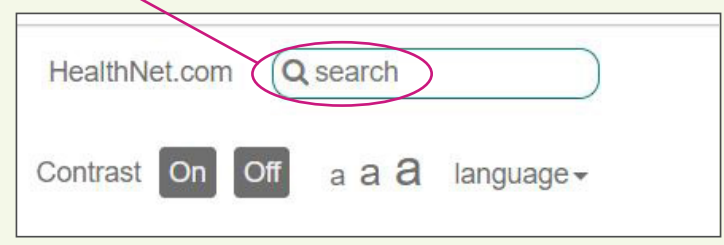

Or, search just the page you are on:

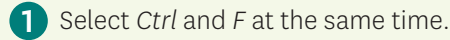

- 2 Type in words to search for.
- **3** Select Enter.

Health Net of California, Inc., Health Net Community Solutions, Inc. and Health Net Life Insurance Company are subsidiaries of Health Net, LLC and Centene Corporation. Health Net is a registered service mark of Health Net, LLC. All other identified trademarks/service marks remain the property of their respective companies. All rights reserved.